# 인권교육 사이버교육 수강방법 안내

## 1. 국가인권위원회 인권교육센터(주소: edu.humanrights.go.kr)

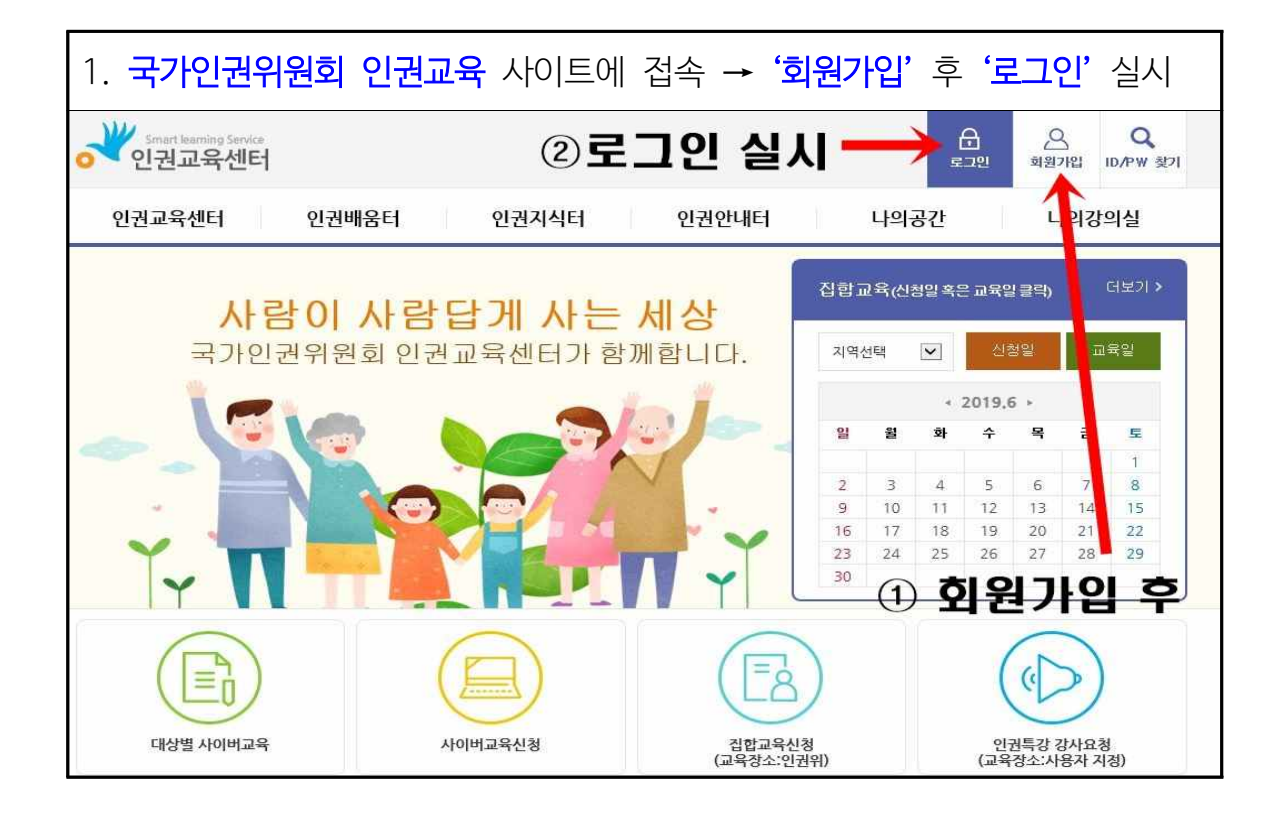

| 2. <b>인권배움터</b> 에서 <b>'사이버교육'</b> 을 클릭합니다. |                                                    |                                                          |                                                      |                                                                         |                                           |                       |                                          |                     |
|--------------------------------------------|----------------------------------------------------|----------------------------------------------------------|------------------------------------------------------|-------------------------------------------------------------------------|-------------------------------------------|-----------------------|------------------------------------------|---------------------|
| Smart learning Service<br>인권교육센터           | 1                                                  | ) '인권배                                                   | 움터'에서                                                |                                                                         | <br>⊊2                                    | _Q<br>회원7             | )<br>'1입  <br>'                          | Q<br>D/PW 찾기        |
| 인권교육센터                                     | 인권배움터                                              | 인권지식터                                                    | 인권안내터                                                | 나의공                                                                     | ł간                                        | Ч                     | 의강의                                      | 리실                  |
| 소개<br>오시는길                                 | 대상별 사이버교용<br>사이버교육<br>입학교육<br>의무교육<br>물건교육<br>열건교육 | 법경정보<br>인권교육차료<br>세계인권선언<br>의권료과 태초<br>인권값과 대호<br>인권왕이사전 | 공지사항<br>교육안내<br>집합교육일정표<br>자주물는질문<br>② <b>사·이···</b> | 나의 수경<br>특강신청니<br>개인정보관<br><b>H 교 육</b><br>9 10<br>16 17<br>23 24<br>30 | 현황<br>발덕<br>난리<br>11 12<br>18 19<br>25 26 | 234<br>13<br>20<br>27 | 의실 홈<br>14<br>21<br>28                   | o<br>15<br>22<br>29 |
| 대상별사이버교육                                   |                                                    | 사이버교육신청                                                  | 문용<br>검합교육신전<br>(교육장소:인권                             | 년<br>년                                                                  | (<br>(교육                                  | 관특강 건<br>감작소:사        | 아이 아이 아이 아이 아이 아이 아이 아이 아이 아이 아이 아이 아이 아 | 정)                  |

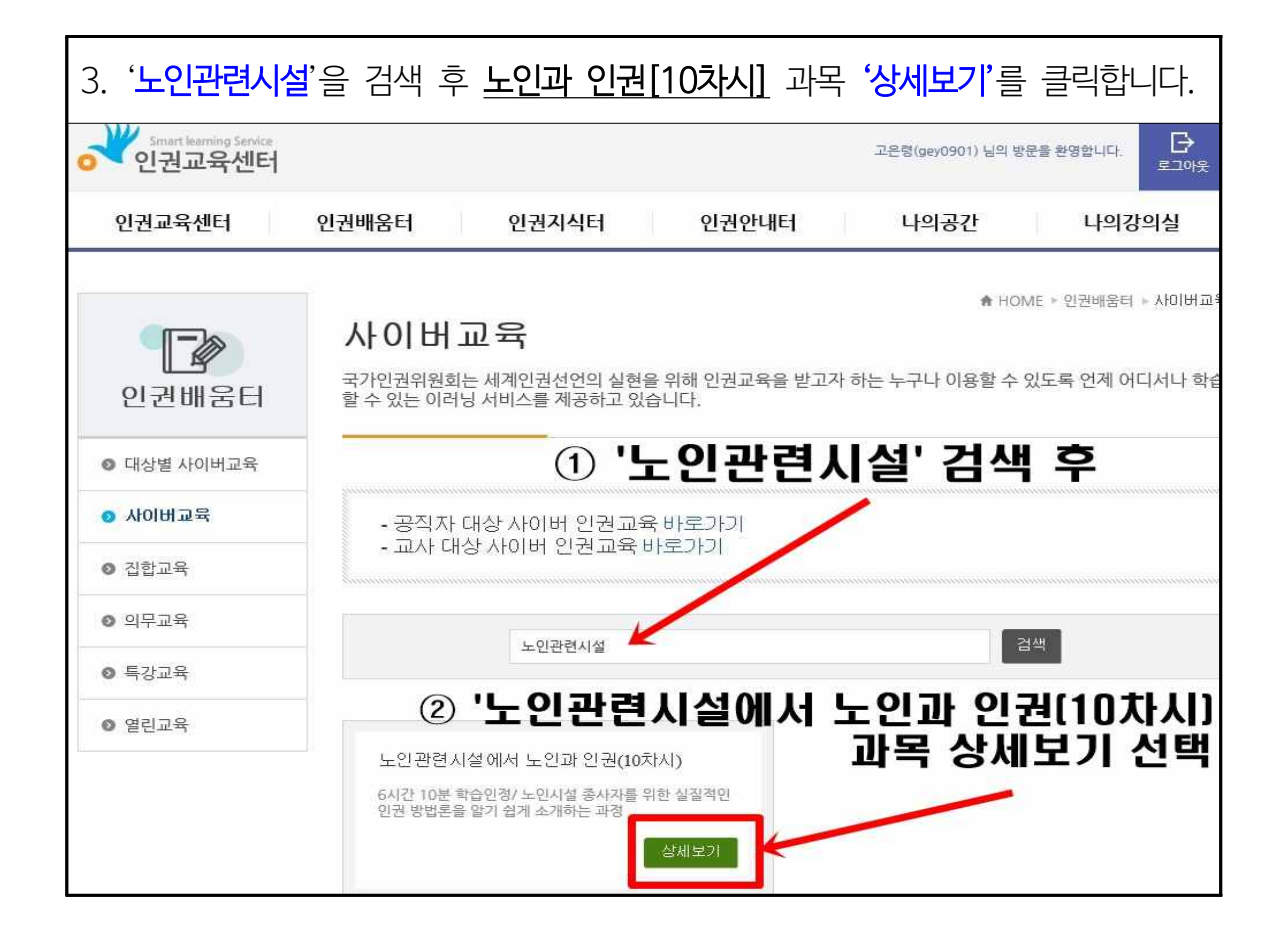

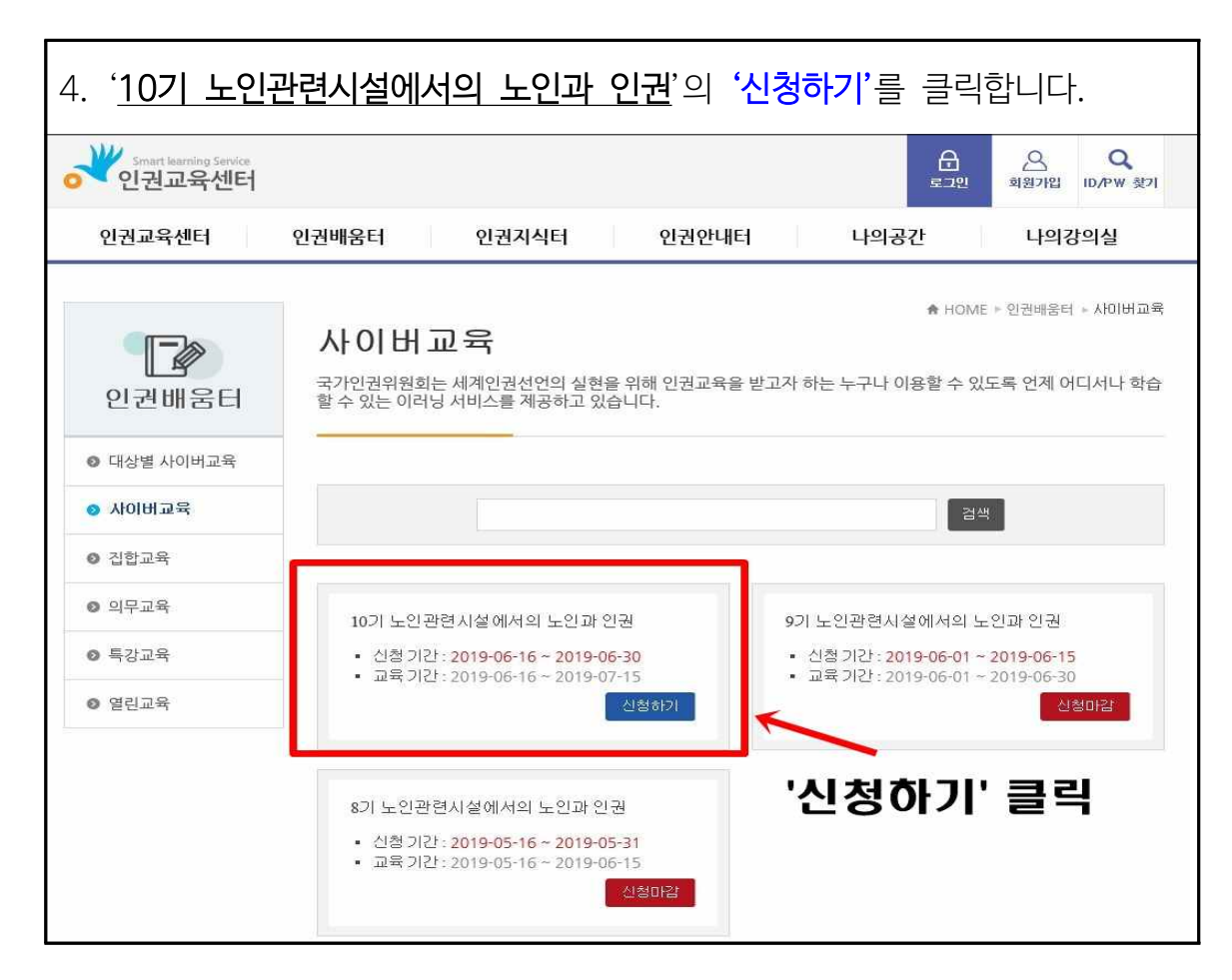

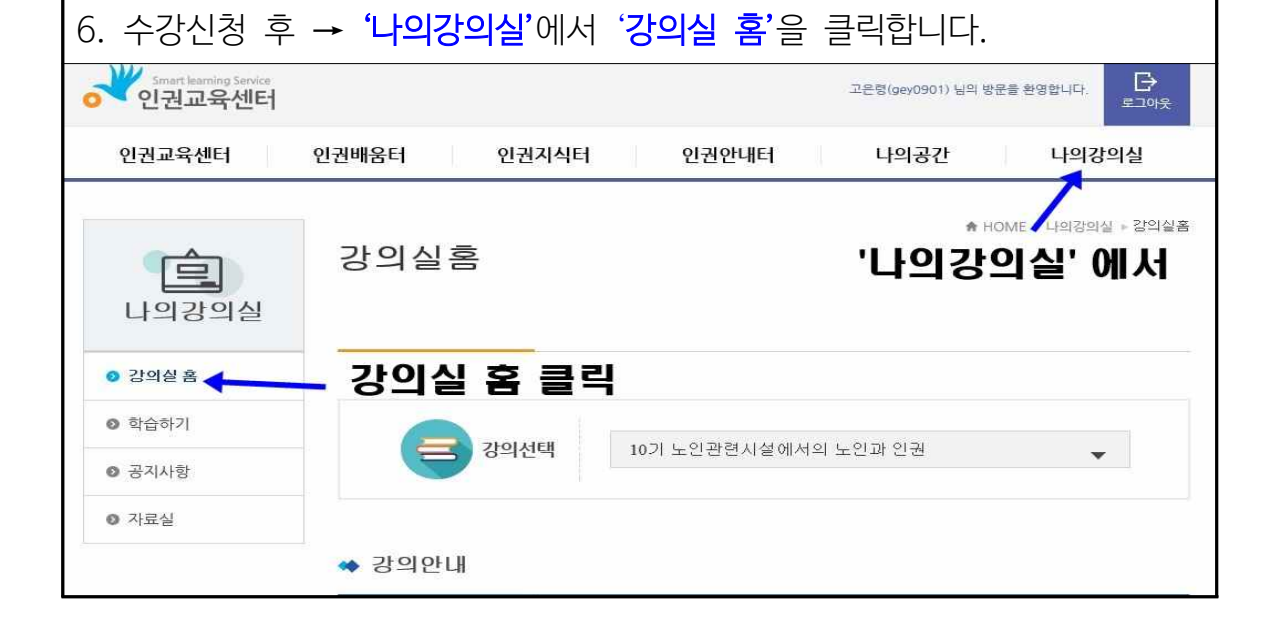

| 10120700 100002 |                                                                                       |
|-----------------|---------------------------------------------------------------------------------------|
| ↔ 과정소개          |                                                                                       |
|                 | [노인복지시설 및 재가장기요양기관 시설장 및 종사자 의무교육]                                                    |
| 과정설명            | 10차시(6시간 10분 학습인정)<br>노인시설 종사자를 주요 학습자로 정하여, 노인 인권에 대한 이해와 인권 옹흐 방법론을 습득하도록 하<br>는 과정 |
| 교육대상            | 시민                                                                                    |
| 평가방법            | - 진도을 90% 이상 수강하여야 합니다.<br>- 하루에 수강할 수 있는 강의는 총 4차시입니다.                               |
| 수료기준점수          | 90점                                                                                   |
|                 | * 수료증 출력방법 : 나의공간 "나의수강현황에서 과목명 아래 "수료증" 누르기                                          |
| 문의              | 노인복지시설 인권 의무교육 안내 02)2125-9892                                                        |
|                 | 사이버교육 학습문의 02)2125-9895                                                               |
| 첨부파일            | 첨부파일이 없습니다.                                                                           |

| 5. ' <u>10기 노연</u> | <u> </u>       | <u>노인과 인권</u> ' ' <mark>수강신청'</mark> 을 클릭 (교육신청 완료) |  |  |
|--------------------|----------------|-----------------------------------------------------|--|--|
| 아이버고육              | ◈ 과정안내         |                                                     |  |  |
| ◎ 집합교육             | 년도             | 2019                                                |  |  |
| ◎ 의무교육             | 교육과정명          | 노인관련시설에서의 노인과 인권                                    |  |  |
| ◎ 특강교육             | 신청기간           | 2019-06-16 ~ 2019-06-30                             |  |  |
| - 101              | 학습기간           | 2019-06-16 ~ 2019-07-15                             |  |  |
| ◎ 열린교육             | 1일 학습량         | 42                                                  |  |  |
|                    | 수강 정원          | 2000명                                               |  |  |
|                    | <u>신청</u> 최대인원 | 2000명                                               |  |  |

#### ※ 차시(총 10차시 구성)별로 '학습하기' 클릭 후 교육을 수강하시면 됩니다.

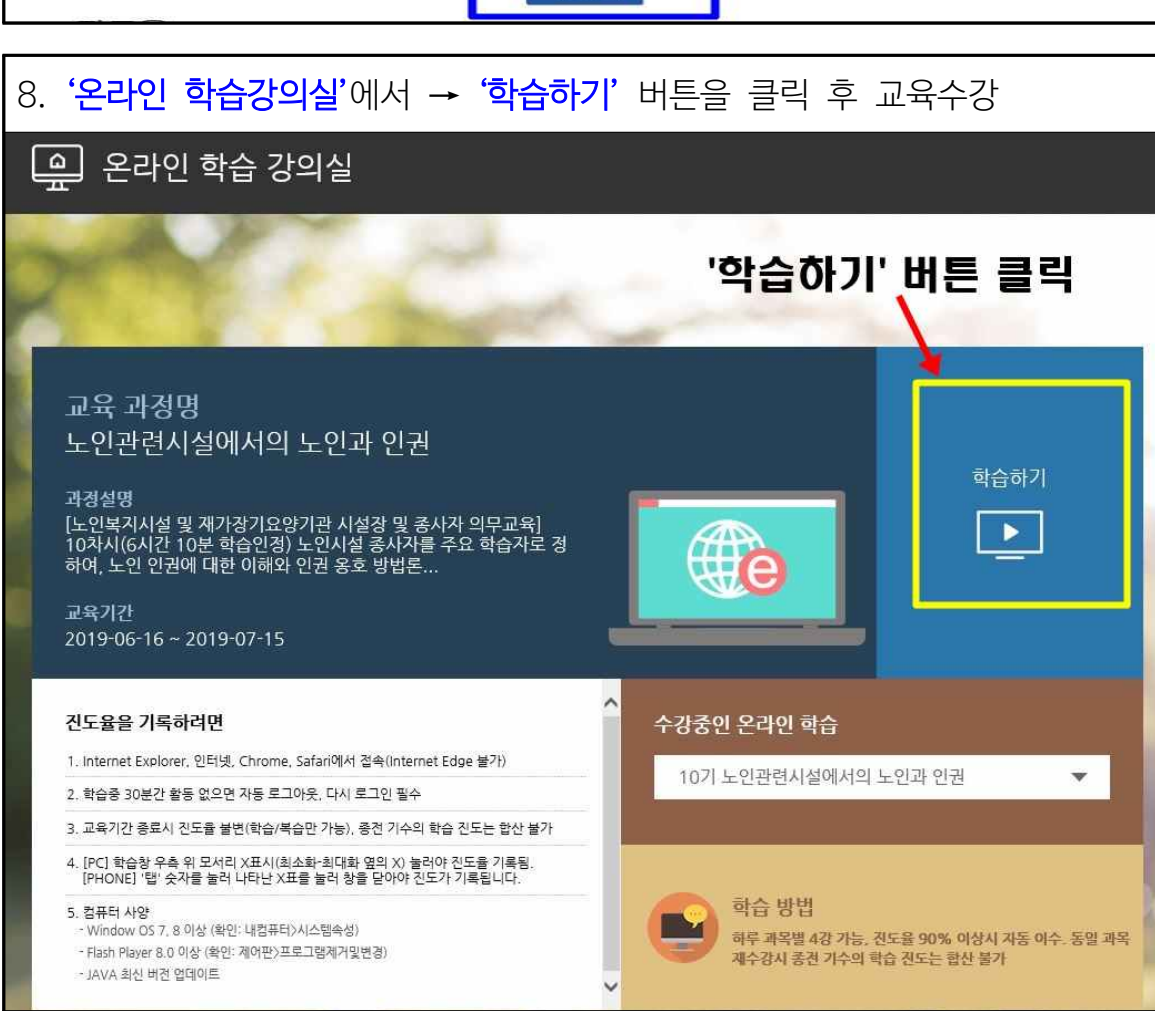

| 과정명    | 노인관련시설에서의 노인과 인권                                                                                                    |  |  |
|--------|----------------------------------------------------------------------------------------------------|--|--|
| 과정설명   | [노인복지시설 및 재가장기요양기관 시설장 및 종사자 의무교육]<br>10차시(6시간 10분 학습인경)<br>노인시설 종사자를 주요 학습자로 경하여, 노인 인권에 대한 이해와 인권 응호 방법론을 습득하도록 하<br>는 과정 |  |  |
| 교육대상   | 시민                                                                                                    |  |  |
| 평가방법   | - 진도을 90% 이상 수강하여야 합니다.<br>- 하루에 수강할 수 있는 강의는 총 4차시입니다.                                                                     |  |  |
| 문의사항   | * 수료증 출력방법 : 나의공간>나의수강현황에서 과목명 아래 〈수료증〉 누르기<br>노인복지시설 인권 의무교육 안내 02)2125-9892<br>사이버교육 학습문의 02)2125-9895                    |  |  |
| 수강정원   | 2000명                                                                                                    |  |  |
| 수료기준점수 | 90점                                                                                                    |  |  |
| 교육기간   | 2019.06.16 ~ 2019.07.15                                                                                                    |  |  |
| 총교육시간  | 에관 10분 '학습하기' 버튼 클릭                                                                                                    |  |  |
| 1일학습량  | 43141                                                                                                    |  |  |
| 순차학습며부 | 자유학습                                                                                                    |  |  |

## 2. 한국보건복지 인력개발원 사이버교육 (주소: cyber.kohi.or.kr)

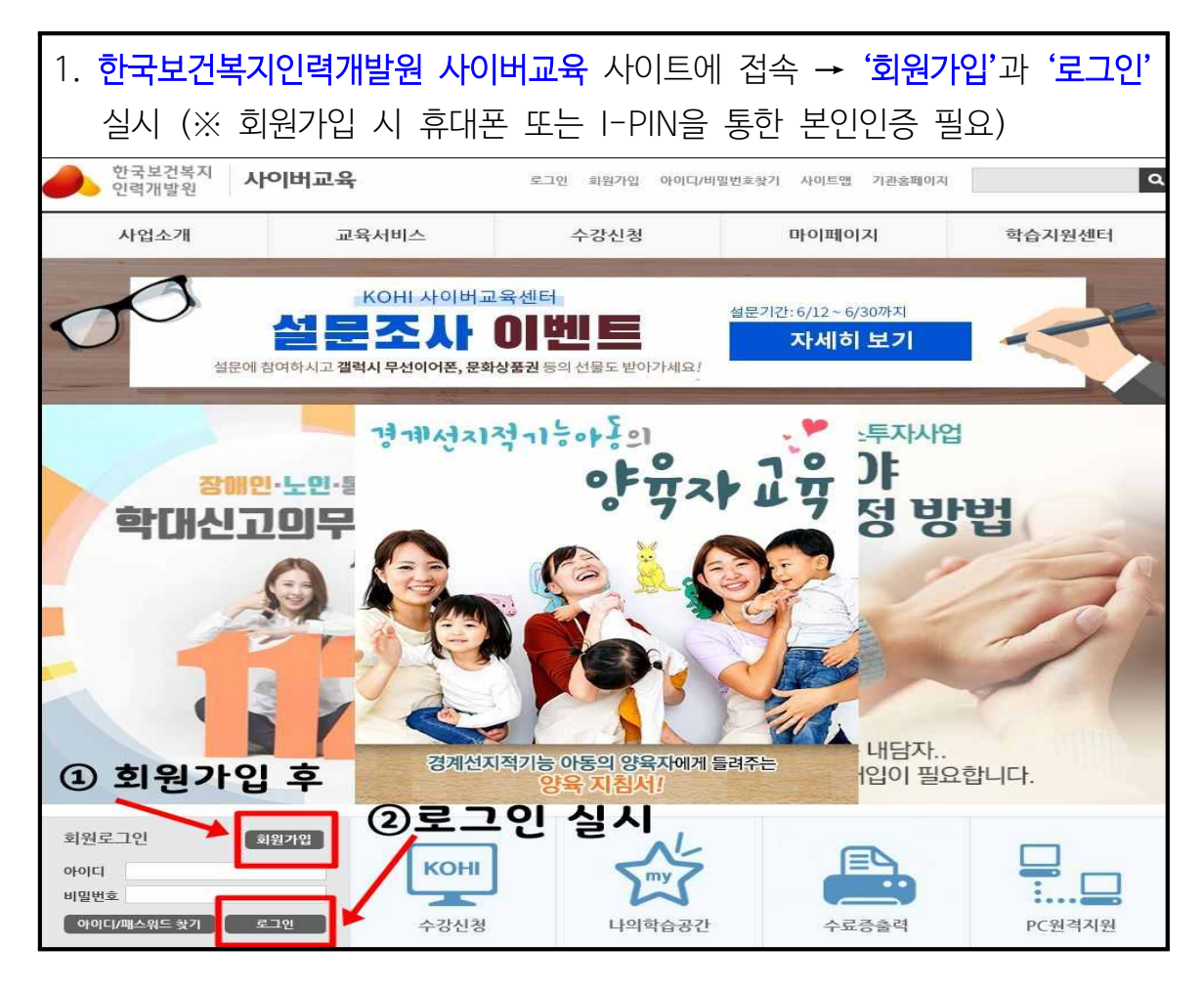

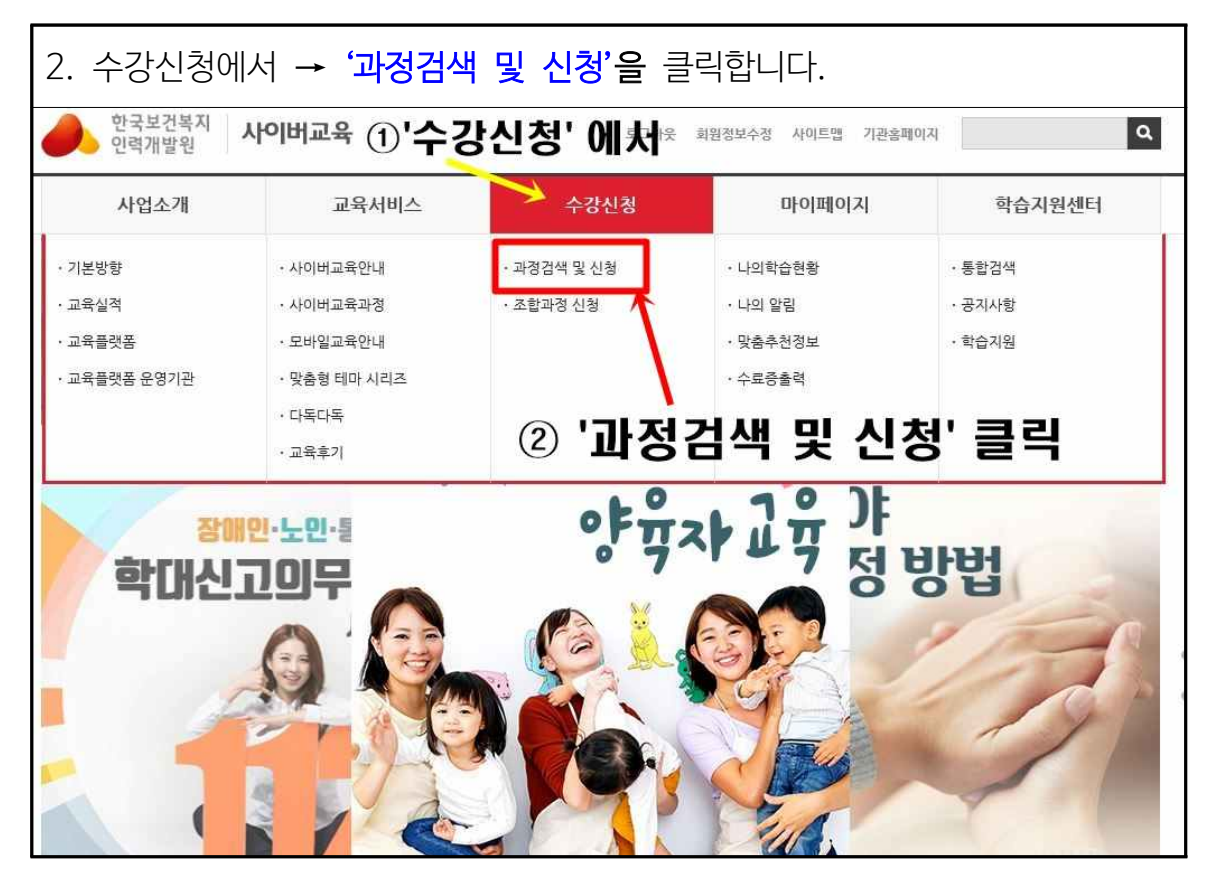

| 3. <b>'노인'</b> 을 검색<br>선택 후 <b>'수</b> 강 | 후 → '사회<br>상신청'을 클릭                                       | <b>복지</b> '를 클릭 → <u>3개의 3</u><br>빅합니다.                                                                                                    | <u>과정*</u> 중 원하시는 과정                 |  |  |  |
|-----------------------------------------|-----------------------------------------------------------|----------------------------------------------------------------------------------------------------|--------------------------------------|--|--|--|
|                                         | 과정검색 및 심                                                  | <sup>신청</sup><br>① <b>'노인'을 검</b> 석                                                                                                    | HOME > 수강신청 > 과정검색및 신청               |  |  |  |
| 수강신청                                    | 전체(과정구분)                                                  | <u>- मध</u>                                                                                                    | '사히보지' 크리                            |  |  |  |
| ■ 조합과정 신청                               | 전체(7) 보건의                                                 | 리료(2) 사회복지(5) 창의공통(0) 기년                                                                                                    | 지 되 국 지 걸 국<br>본교육(0) 직무공통(0) 모바일(0) |  |  |  |
| 다독다독<br>웹서비스                            | 전체 기본<br>(5건) (0건)                                        | 자활 복지정책 인구/아동 노인<br>(0건) (0건) (0건) (5건                                                                                                    | 년 사회서비스 장애인 기타<br>) (0건) (0건) (0건)   |  |  |  |
|                                         | 총 5건 <mark>1</mark> / 1페이지                                | 😇 사이버 🥌 신규과정 👵 🛛                                                                                                    | 6월 🔽 적용 전체보기 🔽 적용                    |  |  |  |
|                                         | 한호<br>등 노인관련<br>5 · 수강신청기간 :                              | 과장정<br>견시설에서의 노인과인권<br>19.05.15 ~ 19.12.20 · 교육기간 : 21일                                                                                                    | 맛보기영상 수강산청                           |  |  |  |
| ③ 원하시는<br>과정의 파란식                       | · 과정분류 : 사호<br>문 노인생활<br>4 · 수강신청기간 :                     | 복지/노인 · 교육시간 : 6 시간 · 사회복지인경시간 : 6 시간<br>발 <b>시설학대예방</b><br>19.05.15 ~ 19.12 2: · 교육기간 : 21일                                                                                          | 맛보기영상 수강선청                           |  |  |  |
| '수강신청<br>버튼 클릭                          | · 과정문의 (고<br>문) 노인인건<br>3 · 수강신청기간 :<br>· 과정분류 : 사회       | · 과정분루 : 너희 녹지/도인 · 교육시간 : 2 시간 · 사회복지인정시간 : 2 시간<br>ⓒ 노인인권의 첫걸음(생활시설편)<br>· 수강신청기간 : 19.01.14 ~ 19.10.29 · 교육기간 : 21일 맛보기영상 수강선정<br>· 과정분류 : 사회복지/도인 · 교육시간 : 6 시간 · 사회복지인정시간 : 6 시간 |                                      |  |  |  |
|                                         | 도인인건           2         · 수강신청기간 :           · 과정분류 : 사호 | 년 <b>의 첫걸음(이용시설편)</b><br>19.01.14 ~ 19.10.29 · 교육기간 : 21일<br> 복지/노인 · 교육시간 : 6 시간 · 사회복지인경시간 : 6 시간                                                                                   | 맛보기영상 <mark>수강신청</mark><br>산         |  |  |  |

### ※ 교육과정(3개) - 3개의 과정 중 한 과정을 선택하시기 바랍니다.

#### 1) 노인관련시설에서의 노인과 인권

- 2) 노인인권의 첫걸음(노인인권, 얼마나 알고 계신가요, 생활시설편)
- 3) 노인인권의 첫걸음(노인인권, 얼마나 알고 계신가요, 이용시설편)

## \* 가급적 소속된 시설(기관)에 맞는 교육 이수를 권장합니다.

- 생활시설 : 노인주거복지시설, 노인의료복지시설, 학대피해노인전용쉼터
- 이용시설 : 노인복지관, 재가노인복지시설, 노인보호전문기관, 노인일자리지원기관

| -강신청                                                                                                    |                                                                                                    |                                                                                                    | HOME 》수강신청 〉과정                                                              |
|----------------------------------------------------------------------------------------------------|----------------------------------------------------------------------------------------------------|----------------------------------------------------------------------------------------------------|-----------------------------------------------------------------------------|
| 과정정보                                                                                                    |                                                                                                    |                                                                                                    |                                                                             |
| 과정명                                                                                                    | 노인인권의 첫걸음(이용시설편)                                                                                                    |                                                                                                    |                                                                             |
| 과정분류                                                                                                    | 사회복지/노인                                                                                                    |                                                                                                    |                                                                             |
| 과정구분                                                                                                    | 사이버교육                                                                                                    | 교육기간                                                                                                    | 21일                                                                         |
| 운영상태                                                                                                    | PC                                                                                                    | 인정시간                                                                                                    | 6시간                                                                         |
| ※ 본 과정은 상시운영                                                                                                    | 과정으로, 수강 신청을 하시면 수강 승የ                                                                                                    | 인일로 부터 <mark>21일 이내 학습</mark>                                                                                                    | 을 하셔야합니다.                                                                   |
| (1<br>개인정보입력<br>· 정택<br>· 정택<br>· 수택<br>· 수택                                                                                                    | <b>'과정정보'</b><br>호<br>학한 수료정보를 위해 개인정보를 입대<br>학하지 않은 정보를 등록 할 경우 수료<br>로증 출력용이니 정확한 정보를 입력<br>필수아이콘 표시는 필수입력 항목입니                                                                                                    | <b>와 '가 인 경<br/>같 인 후 '</b> 가<br>데이트 하여 주십시요.<br>중 출력에 문제가 생길 수<br>해 주세요.<br>니다.                                                                                | 정보입력' 사영<br>더장'버튼 클릭<br>또 있습니다.                                             |
| 개인정보입력       · 정력       · 정력       · 정력       · 정력       · · · · ·       · · · · ·       · · · · ·                                                                                                    | <b>'과정정보'</b><br>호<br>학한 수료정보를 위해 개인정보를 업대<br>학하지 않은 정보를 등록 할 경우 수료<br>로증 출력용이니 정확한 정보를 입력<br>필수아이콘 표시는 필수입력 항목입니                                                                                                    | <b>와 '개인?</b><br><b>확인 후 '</b> 7<br>데이트 하여 주십시요,<br>응 출력에 문제가 생길 수<br>해 주세요,<br>니다.                                                                             | 정보입력' 사영<br>저장'버튼 클릭                                                        |
| 개인정보입력         · 정령         · 정령         · 정령         · 정령         · 정령         · 정령         · 정령         · 정령         · 정령         · 정령         · 정령         · 정령         · · · · · · · · · · · · · · · · · · ·                                                                                                    | <b>'과정정보'</b><br>활한 수료정보를 위해 개인정보를 업대<br>확하지 않은 정보를 등록 할 경우 수료<br>로증 출력용이니 정확한 정보를 입력<br>필수아이콘 표시는 필수입력 항목입니                                                                                                    | <b>와 '개인?</b><br><b>확인 후 '</b> 7<br>데이트 하여 주십시요.<br>응 출력에 문제가 생길 수<br>해 주세요.<br>니다.                                                                             | 정보입력' 사영<br>저장'버튼 클릭                                                        |
| 개인정보입력         · 정령         · 정령         · 정령         · 정령         · 정령         · 정령         · 정령         · 정령         · 정령         · 정령         · 정령         · 정령         · · · · · · · · · · · · · · · · · · ·                                                                                                    | '과정정보'         출         *한 수료정보를 위해 개인정보를 업대         확하지 않은 정보를 등록 할 경우 수료         로증 출력용이니 정확한 정보를 입력         필수아이콘 표시는 필수입력 항목입니         010                                                                                                    | <b>와 '개인경</b><br><b>확인 후 '</b><br>데이트 하여 주십시요.<br>응 출력에 문제가 생길 수<br>해 주세요.<br>니다.<br>@ rwer.cc                                                                  | 정보입력' 사정<br>저장'버튼 클릭<br>프도 있습니다.                                            |
| 개인정보입력         · 정령         · 정령         · 정령         · 정령         · 국명         · 필수입력휴대전화         · 필수입력이메일         · 필수입력소속기관                                                                                                    | '과정정보'(         호         확한 수료정보를 위해 개인정보를 입대         확한 수료정보를 등록 할 경우 수료         호증 출력용이니 정확한 정보를 입력         필수아이콘 표시는 필수입력 항목입니         010         보건복지종사자 외         > 출                                                                                                    | <b>와 '개인경</b><br>탁인 후 '7<br>데이트 하여 주십시요.<br>중 출력에 문제가 생길 수<br>해 주세요.<br>니다.<br>@ river.co<br>동북북부노인보호 전문기관                                                      | 정보입력'사형<br>저장'버튼 클릭<br>또 있습니다.<br>률록/수정                                     |
| 개인정보입력         · 정력         · 정력         · 정력         · 정력         · 정력         · 정력         · 정력         · 정력         · 정력         · 정력         · · · · ·         · · · ·         · · · ·         · · · ·         · · · ·         · · · ·         · · · ·         · · · ·         · · · ·         · · · ·         · · · ·         · · · ·         · · · ·         · · · · ·         · · · · ·         · · · · ·         · · · · ·         · · · · · ·         · · · · · ·         · · · · · · · ·         · · · · · · · · ·         · · · · · · · · · · · · · · · · · · · | '과정정보':         호         확한 수료정보를 위해 개인정보를 입다         확한 수료정보를 등록 할 경우 수료         로증 출력용이니 정확한 정보를 입력         필수아이콘 표시는 필수입력 항목입니         010         보건복지종사자 외         * 수료증 출력정보입니다.                                                                                                    | <b>와 '개인경</b><br>탁인 후 '7<br>데이트 하여 주십시요.<br>중 출력에 문제가 생길 수<br>해 주세요.<br>니다.<br>@ ptver.cc<br>응북북부노인보호 전문기관                                                      | 정보입력'사영<br>저장'버튼 클릭<br>또 있습니다.                                              |
| 개인정보입력         · 경력         · 경력         · 정력         · 정력         · 정력         · 정력         · 정력         · 정력         · 정력         · 정력         · 정력         · 정력         · · · · ·         · · · ·         · · · ·         · · · ·         · · · ·         · · · ·         · · · ·         · · · · ·         · · · ·         · · · · ·         · · · ·         · · · ·         · · · · ·         · · · · ·         · · · · · ·         · · · · · · · · · · ·         · · · · · · · · · · · · · · · · · · ·                                                               | '과정정보':         **         **         **         **         **         **         **         **         **         **         **         **         **         **         **         **         **         **         **         **         **         **         **         **         **         **         **         **         **         **         **         **         **         **         **         **         **         **         **         **         **         **         **         **         **         **         **         **         **         **         **         **         **         ** | 와 '가 인 경<br>탁 인 후 '가<br>탁 인 후 '가<br>태 아트 하여 주십시요.<br>중 출력에 문제가 생길 수<br>해 주세요.<br>니다.<br>@ rever.cc<br>응북북부노인보로 전문기관<br>.r.kohror.kr)사이트에서 교육<br>하약 소속을 선택하시기 바랍 | 정보입력'사영<br>저장'버튼 클릭<br>*도 있습니다.<br>##/수정<br>m<br>=<br>=<br>+ 수장하실 분은<br>니다. |

| 5. 저장 후 →                                                                                               | '마이페이지'                                                                                                    | 에서 <b>'나의학습</b>                                                   | · <b>현황</b> '클릭 →                                 | 신청한 과정명이                                                  |
|----------------------------------------------------------------------------------------------------|----------------------------------------------------------------------------------------------------|-------------------------------------------------------------------|---------------------------------------------------|-----------------------------------------------------------|
| 맞는지 확인                                                                                                  | <u> </u> 후 <b>'학습'</b> 버                                                                                                    | 튼을 클릭합니                                                           | 다.                                                |                                                           |
| 한국보건복지 시<br>인력개발원                                                                                       | 윤됴비어                                                                                                    | 로그아웃 효                                                            | 비원정보수정 사이트맵 기관홈페이                                 | <b>२</b>                                                  |
| 사업소개                                                                                                    | 교육서비스                                                                                                    | 수강신청                                                              | 마이페이지                                             | 학습지원센터                                                    |
| <ul> <li>· 기본방향</li> <li>· 교육실적</li> <li>· 교육플랫폼</li> <li>· 교육플랫폼 운영기관</li> <li>• 교육플랫폼 운영기관</li> </ul> | · 사이버교육안내<br>· 사이버교육과정<br>· 모바일교육안내<br>· 맞춤형 테마 시리즈<br>· 다독다독 ① '마(<br>· 교육후기 '나 이 으                                                                                                    | · 과정검색및 신청<br>· 조합과정 신청<br>이 페이지 '에시<br>습현황' 클릭                   | · 나의학습현황<br>· 나의 알림<br>· 맞촘추천정보<br>· 수료증출력        | <ul> <li>·통합검색</li> <li>· 공지사항</li> <li>· 학습지원</li> </ul> |
| ■ 맞춤추천정보<br>■ 수료증출력                                                                                     | - The second second sec | 주이 과정(1거)                                                         | 18월도 약급 마른물 전액이시면 8<br>기간이 지난 과정은 "학습완료과정"<br>학습와 | 3객철도 이용하철 수 있습니다.<br>에서 복습하실 수 있습니다.<br>료 과정(0건)          |
| 비금니라<br>웹서비스                                                                                            | ·총1건 1/1 페이지<br>번호<br>ⓒ 노인인                                                                                                    | (2) <b>과정명</b><br><b>'학습'</b><br><sup>과정명</sup><br>1권의 첫걸음(이용시설편) | 병 확인 후<br>버튼 클릭                                   | 오들과정 → 사이버 ● B/L     하 → 하 → 하 → 하 → 하 → 하 → 하 → 하 → 하 →  |
|                                                                                                    | 1 · 과정분야 : :<br>· 진도율 : 0%                                                                                                    | 노인 · 교육기간 : 19.06.17 ~ 19.0                                       | 07.07<br>시기준 진도정보 : 0/ 148                        | 취소                                                        |

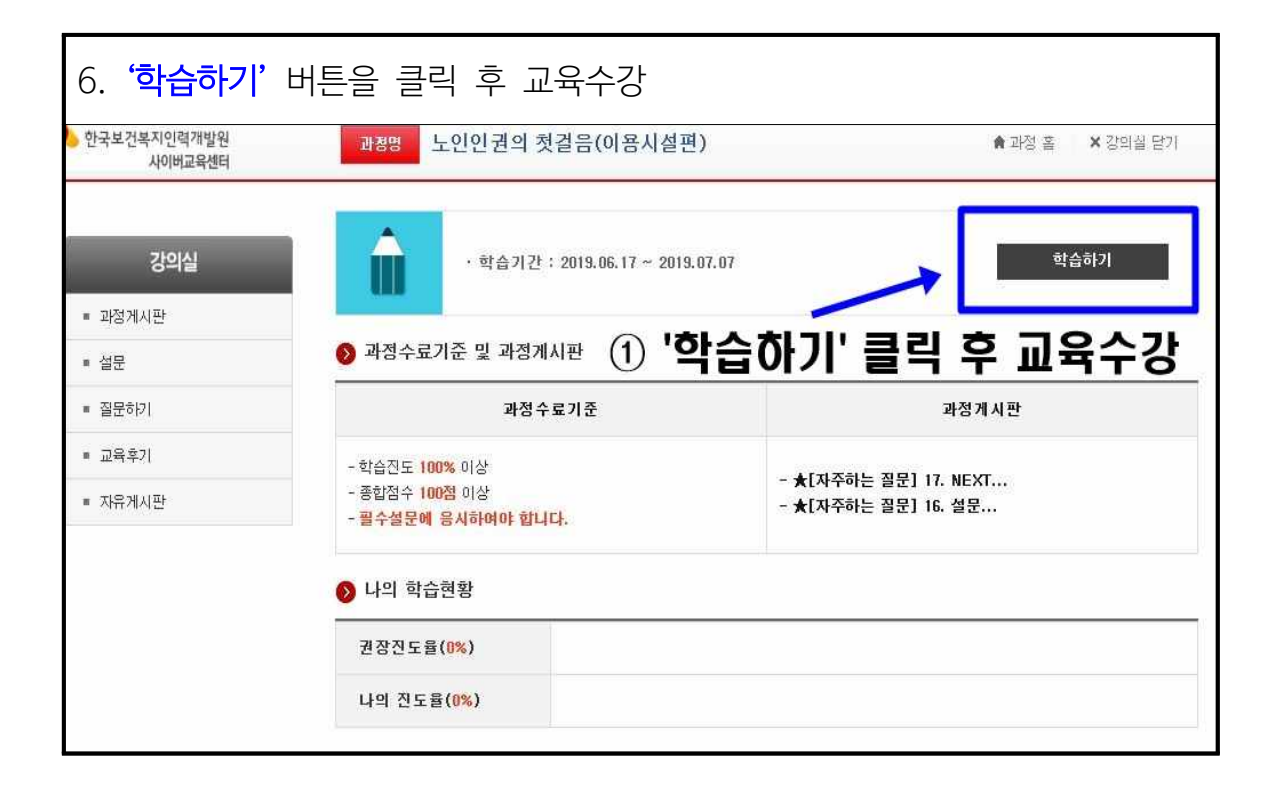